## RV340シリーズルータでのWANポートパケット キャプチャ機能の有効化

目的

要件

デバッグメニューでパケットキャプチャを有効にする手順

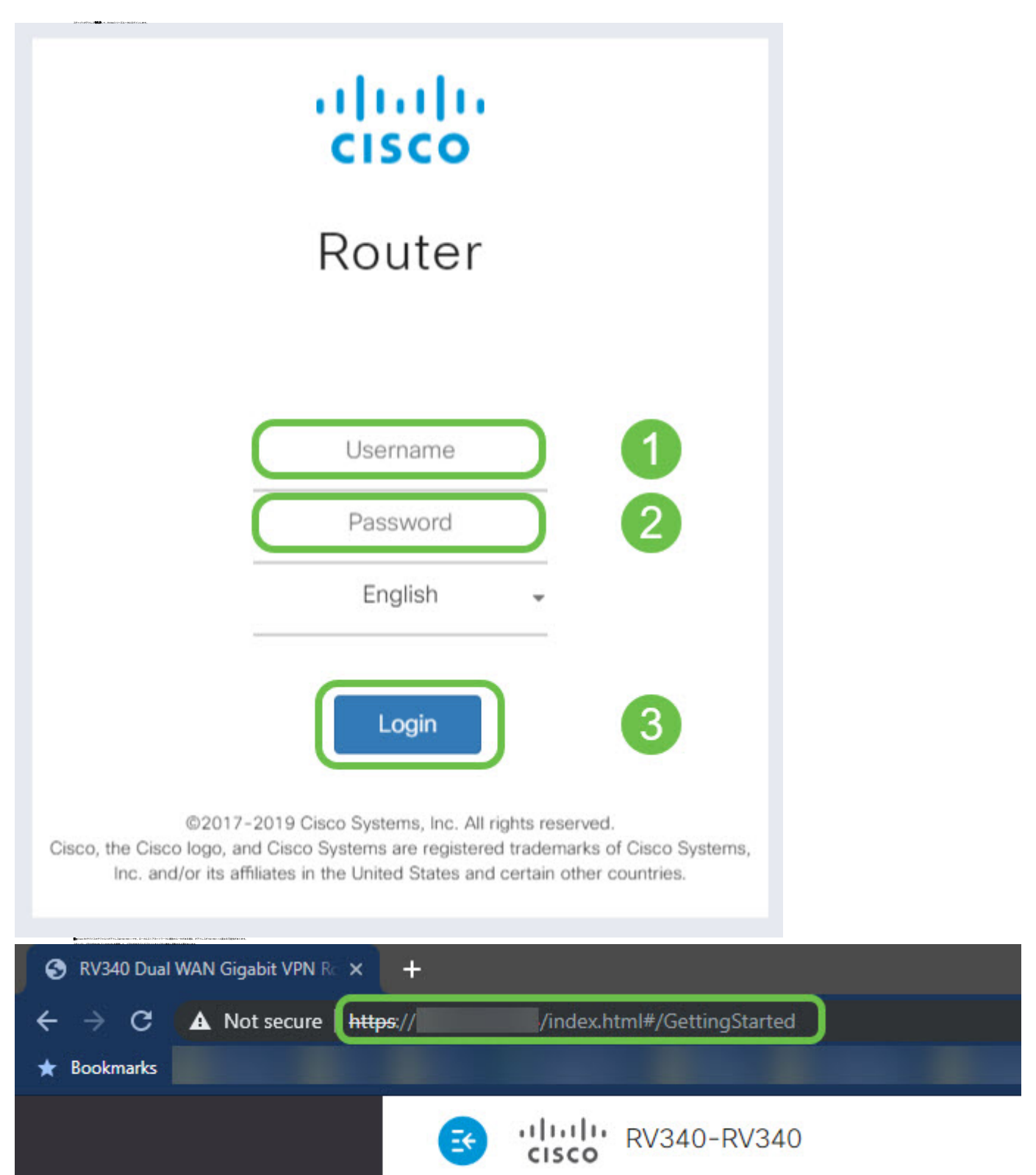

## デバッグページをポイントするためのURLの編集

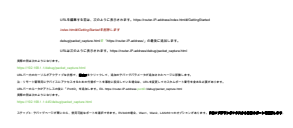

an e de la companya de la companya de la comp

Terren, andersteinen einen aller er.

Step, Standard and Balance, Constant and Standard and Balance,

anin Birandanan Managaran Managaran **199** at

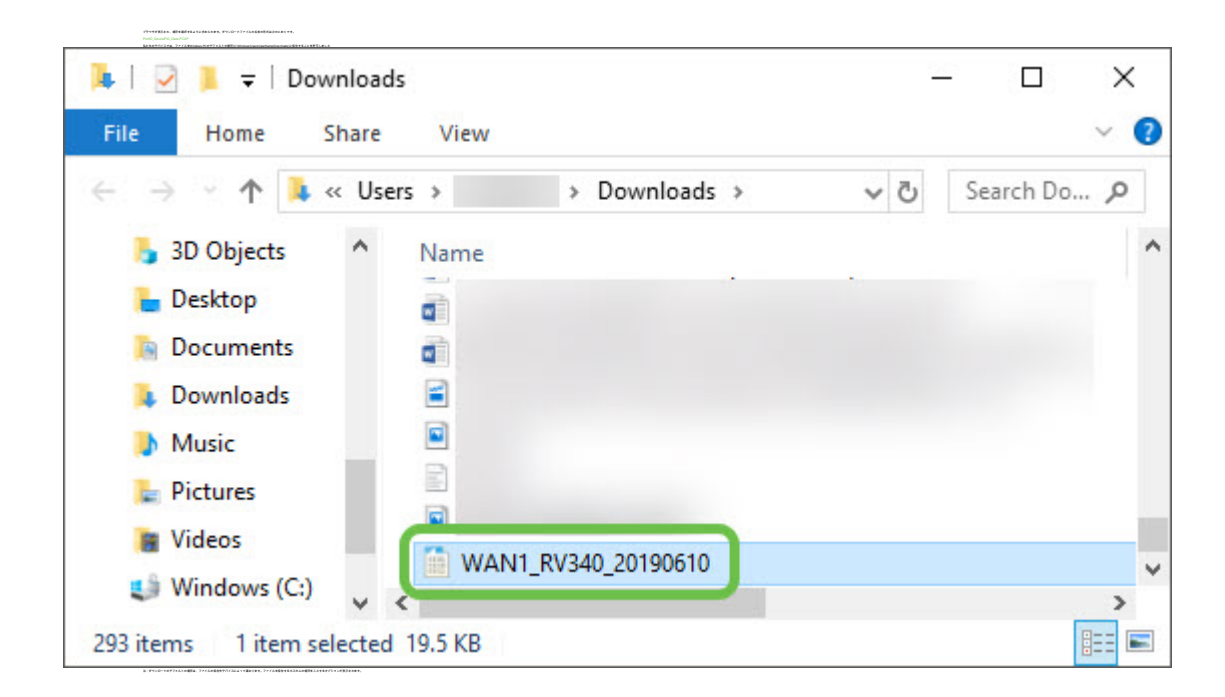

## 結論

この記事に関連するビデオを表示…

<u>シスコのその他のテクニカルトークを表示するには、ここをクリックしてください</u>